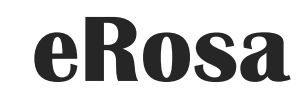

SISTEM PENGURUSAN BADAN SUKAN

Manual Pengguna

PEJABAT PESURUHJAYA SUKAN MALAYSIA

# Isi Kandungan

| 1.0 | Pengenalan                       | 2   |
|-----|----------------------------------|-----|
| 2.0 | Pendaftaran Pengguna             | 2   |
| 3.0 | Daftar Badan Sukan               | 3   |
| 4.0 | Pembayaran                       | 7   |
| 5.0 | Pendaftaran Setiausaha sedia ada | 9   |
| 6.0 | Status Pendaftaran               | .10 |
| 7.0 | Kuiri                            | .11 |
| 8.0 | Permohonan Lulus                 | 13  |

# 1.0 Pengenalan

Manual Pengguna bagi Sistem Pengurusan Badan Sukan (eRosa) ini disediakan untuk memberi panduan kepada pengguna menggunakan sistem ini. Pengguna boleh mencapai sistem ini di alamat <u>https://erosa.kbs.gov.my</u>.

## 2.0 Pendaftaran Pengguna

Pengguna harus mendaftar sebagai pengguna sistem terlebih dahulu. Disarankan agar pendaftaran dilakukan oleh Setiausaha Badan Sukan itu sendiri.

|                                      |                     | PENGURUSAN BADAN SUKAN             |
|--------------------------------------|---------------------|------------------------------------|
| 🔗 Log Masuk 🛛 💄 Daftar Pengguna      |                     |                                    |
|                                      |                     | Log Masuk                          |
| 1. Klik pada menu<br>Daftar Pengguna | No Kad Pengenalan : | No Kad Pengenalan                  |
|                                      | Katalaluan :        | Katalaluan                         |
|                                      |                     | Stog Masuk Set Semula              |
|                                      |                     | Lupa katalaluan?                   |
|                                      | © 2019 Sist         | em Pengurusan Badan Sukan (eROSA). |
| 🖉 Log Masuk 💄 Daftar Pengguna        |                     |                                    |
| Daftar Pengguna Baru                 |                     |                                    |
| Tujuan :                             | Sila Pilih          | Y                                  |
| Nama Penuh:                          |                     |                                    |
| No Kad Pengenalan:                   |                     | * cth: 790302056654                |
| Katalaluan:                          |                     | *                                  |
| Emel:                                |                     | * cth:yourname@domain.com          |
| No. Tel. Bimbit:                     |                     | cth: 0123456789                    |
| No. Tel. Pejabat:                    |                     | cth: 0388873009                    |
|                                      | -cPau               | 12#~ °                             |

- a) Untuk mendaftar badan sukan, pengguna perlu memilih sebagai "Daftar Badan Sukan" pada *droplist* Tujuan.
- b) Pengguna "Daftar Badan Sukan" akan secara automatik didaftarkan sebagai Setiausaha.
- c) Pastikan emel yang sah didaftarkan, emel akan dihantar bagi tujuan pengaktifan pengguna.

🖹 Daftar

d) Isi maklumat yang diperlukan dan tekan butang Daftar.

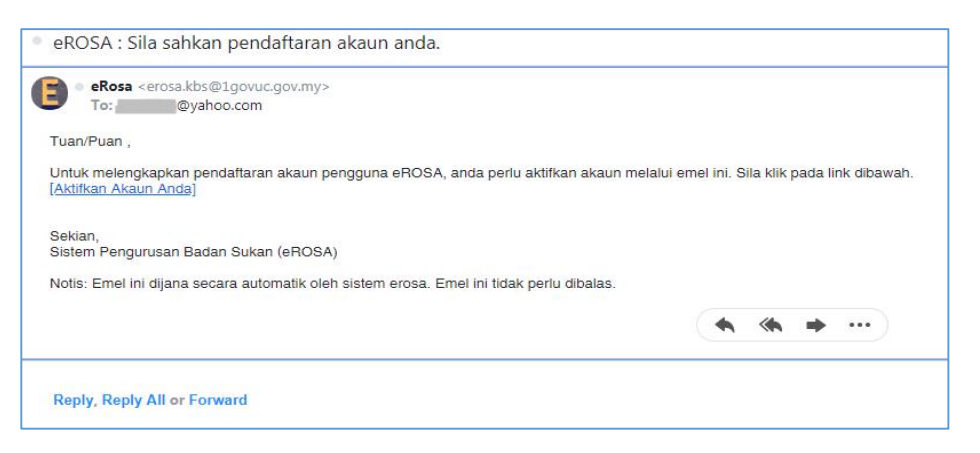

e) Klik pada link [Aktifkan Akaun Anda] dari emel yang diterima dari eRosa.

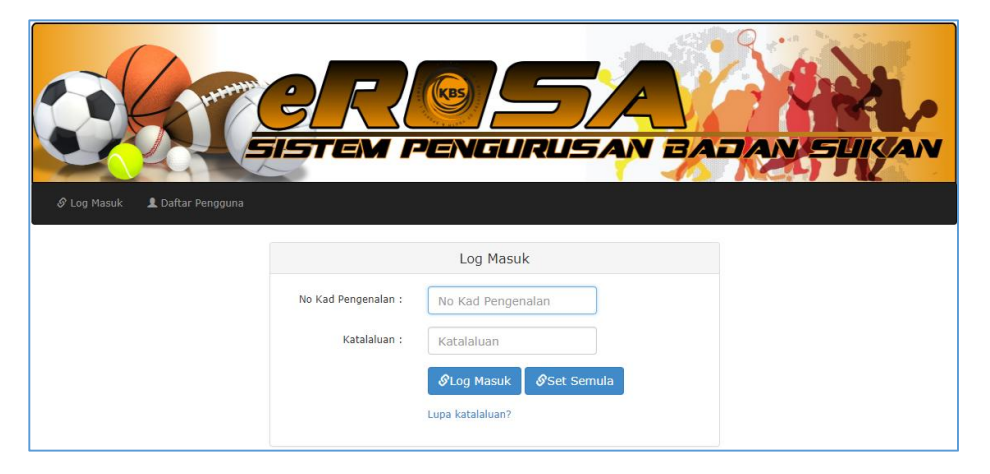

- f) Setelah Berjaya diaktifkan, pengguna perlu memasukkan No. Kad Pengenalan dan katalaluan seperti yang didaftarkan.
- g) Klik Log Masuk.

# 3.0 Daftar Badan Sukan

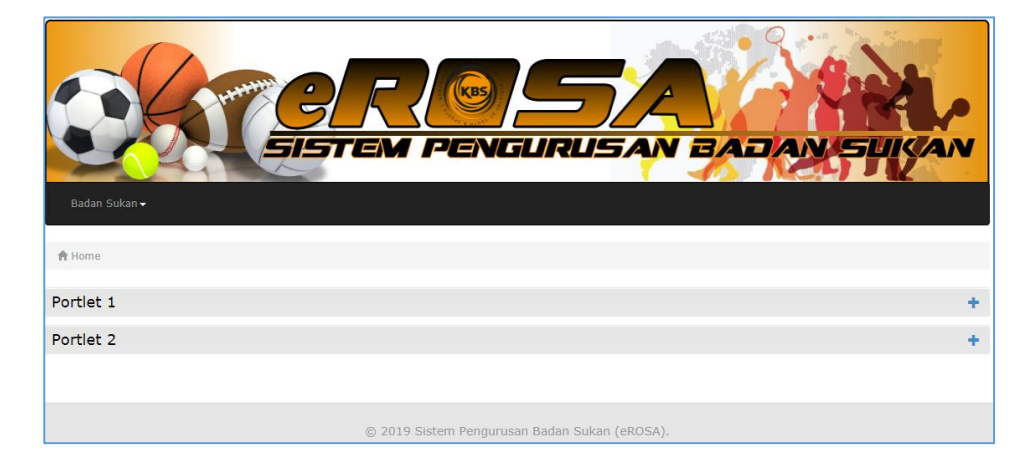

- a) Paparan utama berikut akan dipaparkan.
- b) Klik pada Menu "Badan Sukan".

|              | Badan Sukan <del>-</del>                                                                   |                                       |
|--------------|--------------------------------------------------------------------------------------------|---------------------------------------|
| Klik untuk   | <ul> <li>Pendaftaran Badan Sukan</li> <li>Status Pendaftaran</li> <li>Portlet 1</li> </ul> | Klik untuk daftar<br>badan sukan baru |
| semak status | Portlet 2                                                                                  |                                       |

- c) Badan sukan yang pernah didaftarkan dan telah lulus pada sistem terdahulu, sekiranya tidak dipaparkan pada menu Status Pendaftaran, setiausaha perlulah menghubungi pentadbir bagi tujuan memadankan id setiausaha kepada persatuan.
- d) Terdapat lima (5) tab perlu dilengkapkan untuk mendaftar badan sukan.

| Borang | 1 |
|--------|---|
| _      |   |

| Borang 1  | Minit Mesyuarat Penaja | Senarai Ahli Jawatankuasa Penaja Perlembagaan Perakuan |
|-----------|------------------------|--------------------------------------------------------|
| Makhur    | nat dan Putir butir P  | adan Sukan                                             |
| Makiui    |                        |                                                        |
| Alamat B  | erdaftar:              | -                                                      |
|           |                        |                                                        |
|           |                        |                                                        |
|           |                        |                                                        |
| Poskod:   |                        | · ·                                                    |
| Bandar:   |                        | · · · · · · · · · · · · · · · · · · ·                  |
| Negeri:   |                        | Sila Pilih Negeri 🔻 =                                  |
| Bahagian  | Sarawak:               | Sila Pilih Bahagian • hanya untuk negeri Sarawak *     |
| Daerah:   |                        | Sila Pilih •                                           |
| Peringka  | t Badan Sukan:         | Sila Pilih Peringkat 🔻 =                               |
| Kategori  | Peringkat Kebangsaan:  | Sila Pilih Kategori 🔹                                  |
| Jenis Suk | kan:                   | Sila Pilih Jenis Sukan 🔻 =                             |
| Nama Ba   | dan Sukan:             |                                                        |
|           |                        |                                                        |
| No Telefo | on:                    | * cth: 03-86898788                                     |
| No Faks:  |                        | cth:03-89884332                                        |
| Emel Bad  | lan Sukan:             | * Emel wajib diisi bagi tujuan penghantaran makluman   |

- 1. Lengkapkan maklumat dan butiran badan sukan.
- 2. Nama Badan Sukan akan dipaparkan berdasarkan pilihan Negeri, Peringkat Badan Sukan dan Jenis Sukan. Pastikan ruangan Nama Badan Sukan di Klik untuk sistem membuat semakan ke pangkalan data.

- 3. Nama Badan Sukan boleh diubah mengikut pengguna, nama badan sukan yang dikeluarkan dari pilihan Negeri, Peringkat Badan Sukan dan Jenis Sukan belum lagi menentukan nama tersebut di akan luluskan.
- 4. Lengkapkan kesemua medan yang wajib dan klik butang simpan setelah selesai.

#### Minit Mesyuarat Penaja

| Borang 1 Minit Mesyuarat Pena                                                                                                    | Senarai Ahli Jawatankuasa Penaja                                                                                                    | Perlembagaan                     | Perakuan                                    |
|----------------------------------------------------------------------------------------------------|----------------------------------------------------------------------------------------------------|----------------------------------|---------------------------------------------|
| Minit Mesyuarat Penaja                                                                                                    |                                                                                                    |                                  |                                             |
| Minit Mesyuarat perlu dimua<br>• Tajuk Mesyuarat<br>• Tarikh Mesyuarat<br>• Masa Mesyuarat<br>• Agenda Mesyuarat<br>• Agenda Mesyuarat<br>• Aluan Pengurusi<br>• Resolusi Penubul<br>• Ketetapan Alama<br>• Pelantikan Ahli J<br>• Menyemak dan N<br>• Hal-hal lain<br>• Senarai kehadiran ahli<br>• Tandatangan 2 pemeg | naik oleh persatuan dengan maklumat in<br>Badan Sukan<br>watankuasa<br>eluluskan Perlembagaan Badan Sukan<br>nesyuarat (tidak kurang daripada tujuh (<br>ng jawatan utama | formasi berikut seb<br>7) orang) | agai panduan kepada Badan Sukan             |
| Muatnaik Minit Mesyuarat Pen                                                                                                    | ja: Choose File No file choser                                                                                                    | n <b>*</b> F                     | Fail dengan format "doc, docx, pdf" sahaja. |
|                                                                                                    | 🖺 Simpan                                                                                                    |                                  |                                             |

- 1. Tab minit mesyuarat penaja hanya aktif jika tab borang 1 telah selesai dilengkapkan dan disimpan.
- 2. Minit yang akan dimuat naik perlu lengkap dengan maklumat seperti yang dinyatakan di skrin Minit Mesyuarat Penaja.
- 3. Muat naik minit dengan memilih fail yang dikehendaki dan simpan.

Senarai Ahli Jawatankuasa Penaja

| Boran<br>Se<br>Ahli<br>mano | g 1 Minit Me<br>narai Ahli Ja<br>Jawatankuasa F<br>atori . | syuar<br>awat<br>enaja | at Penaja S<br>ankuasa Pe<br>mestilah seku | Senarai<br>e <b>naja</b><br>rang-ki | Ahli Jawatankuasa Penaja<br>urangnya <b>Tujuh (7)</b> orang t | Perlemba  | gaan Pi   | erakuan<br>: dengan jav | vatan Preside | ı dan Setiau | ısaha adalah   |   |
|-----------------------------|------------------------------------------------------------|------------------------|--------------------------------------------|-------------------------------------|---------------------------------------------------------------|-----------|-----------|-------------------------|---------------|--------------|----------------|---|
| Papar<br>#                  | an 10 Treko<br>Jawatan                                     | d<br>¢                 | Nama                                       | ¢                                   | No Kad Pengenalan                                             | 4         | No. Telef | on Bimbit               | ÷             | Tindakan     |                |   |
| 1.                          | Setiausaha                                                 |                        | Haris Baba                                 |                                     |                                                               |           |           |                         |               | Pap          | ar   Kemaskini |   |
| Dipap                       | arkan 1 - 1 drp                                            | d. 1 re                | ekod                                       |                                     | Та                                                            | ımbah AJK |           |                         |               |              |                | 1 |

- 1. Tab Senarai Ahli Jawatankuasa Penaja akan aktif setelah Minit Mesyuarat Penaja disimpan.
- 2. Senarai akan tertera nama pengguna yang telah didaftarkan sebagai setiausaha. Pastikan maklumat setiausaha dikemaskini.
- 3. Untuk mengemaskini, klik pada "Kemaskini" di ruangan tindakan.

- 4. Klik "Papar" diruangan tindakan untuk melihat maklumat Ahli yang disimpan.
- 5. Untuk menambah senarai, klik pada butang "Tambah AJK".
- 6. Senarai haruslah sekurang-kurangnya tujuh (7) orang.
- 7. Tab perlembagaan tidak akan aktif selagi syarat pada Tab Senarai Ahli Jawatankuasa Penaja tidak dipenuhi.

#### **Perlembagaan**

| Deuleur               | harman .                           |                           |                  |  |
|-----------------------|------------------------------------|---------------------------|------------------|--|
| Periem                | ibagaan                            |                           |                  |  |
| Tarikh Mo<br>Perlemba | esyuarat Agung Mengikut<br>Igaan : | Hari 🔻 🕷 Bulan            | ▼ * Setiap Tahun |  |
| Kekerapa<br>Induk:    | ın Pemilihan Jawatankua:           | sa * Tahun Seka           | ali              |  |
| Kekerapa              | in Mesyuarat Agung Tahu            | nan: * Kali Setahu        | in               |  |
| Korum M               | esyuarat Agung Tahunan             |                           |                  |  |
| Perlemba              | igaan Persatuan:                   | Choose File No file chose | n                |  |
|                       |                                    | 🖹 Simpan                  |                  |  |

- 1. Tab perlembagaan akan aktif setelah senarai ahli jawatankuasa lengkap diisi.
- 2. Lengkapkan maklumat yang diperlukan dan muat naik perlembagaan persatuan.
- 3. Setelah selesai, klik simpan.

<u>Perakuan</u>

|                                                |                                                                          |                                                                                             | -                                       |                          |                                        |
|------------------------------------------------|--------------------------------------------------------------------------|---------------------------------------------------------------------------------------------|-----------------------------------------|--------------------------|----------------------------------------|
| Derakı                                         | ian                                                                      |                                                                                             |                                         |                          |                                        |
| FCIARC                                         | Idii                                                                     |                                                                                             |                                         |                          |                                        |
| Aakluma                                        | n Penting                                                                |                                                                                             |                                         |                          |                                        |
| Pihak PJS                                      | akan menghubungi anda m                                                  | elalui email yang didaftarkan. Sebaran                                                      | g makluman akan                         | dimaklumkan melalui em   | ail yang didaftarkan. Sekiranya kuiri, |
| nda dike                                       | hendaki menjawab kuiri ters                                              | sebut dalam 45 hari. Kegagalan menj                                                         | jawab kuiri dalan                       | n tempoh tersebut diar   | nggap tidak berminat untuk             |
|                                                |                                                                          |                                                                                             |                                         |                          |                                        |
| nenerus                                        | kan permohonan ini dan j                                                 | permohonan boleh ditolak secara a                                                           | automatic.                              |                          |                                        |
| nenerus                                        | kan permohonan ini dan j                                                 | permohonan boleh ditolak secara a                                                           | automatic.                              | ihorikan adalah honar da | n batul dalam catian butir             |
| nenerus<br>Saya m                              | <b>kan permohonan ini dan</b><br>Jemperakui bahawa sepanja               | <b>permohonan boleh ditolak secara a</b><br>ng pengetahuan dan kepercayaan saya             | a <i>utomatic.</i><br>a maklumat yang d | iberikan adalah benar da | n betul dalam setiap butir.            |
| <b>nenerus</b><br>Saya m<br>Iama :             | kan permohonan ini dan j                                                 | permohonan boleh ditolak secara a<br>ng pengetahuan dan kepercayaan saya                    | a <b>utomatic.</b><br>a maklumat yang d | iberikan adalah benar da | n betul dalam setiap butir.            |
| <b>nenerus</b><br>Saya m<br>Iama :<br>awatan : | kan permohonan ini dan<br>pemperakui bahawa sepanja<br>Setiausaha Tandak | permohonan boleh ditolak secara a<br>ng pengetahuan dan kepercayaan saya<br>xan ruangan ini | automatic.<br>a maklumat yang d         | iberikan adalah benar da | n betul dalam setiap butir.            |
| <b>nenerus</b><br>Saya m<br>Iama :<br>awatan : | kan permohonan ini dan<br>pemperakui bahawa sepanja<br>Setiausaha Tandak | permohonan boleh ditolak secara a<br>ng pengetahuan dan kepercayaan saya<br>xan ruangan ini | automatic.<br>a maklumat yang d         | iberikan adalah benar da | n betul dalam setiap butir.            |
| Saya m<br>Saya m<br>ama :<br>watan :           | kan permohonan ini dan<br>pemperakui bahawa sepanja<br>Setiausaha Tandak | permohonan boleh ditolak secara a<br>ng pengetahuan dan kepercayaan saya<br>xan ruangan ini | automatic.<br>a maklumat yang d         | iberikan adalah benar da | n betul dalam setiap butir.            |

- 1. Setelah semua maklumat selesai diisi, setiausaha perlu mengesahkan maklumat adalah benar.
- 2. Setelah perakuan ditanda, klik hantar untuk menghantar permohonan.

#### 4.0 Pembayaran

Setelah permohonan dihantar, pengguna akan diminta untuk memasukkan maklumat pembayaran seperti berikut:

| Pembayaran                                                                                                    |
|----------------------------------------------------------------------------------------------------|
| <mark>Makluman Penting</mark><br>Sila pastikan nombor wang pos yang dimasukkan adalah betul sebelum dihantar.                                                                                                    |
| Jumlah Bayaran Proses Pendaftaran : RM50                                                                                                    |
| Nombor Wang Pos :                                                                                                    |
| Sila sediakan wang pos berjumlah <b>RM50.00</b> dan hantarkan kepada alamat berikut. Kemudian, isikan butiran wang pos yang diperlukan di bawah.<br>Pejabat Pesuruhjaya Sukan Malaysia<br>Aras 2, Gimnasium 3,<br>Kuala Lumpur Sports City,<br>S7000 Seri Petaling<br>Wilayah Persekutuan Kuala Lumpur. |
| 🖺 Hantar                                                                                                    |

- 1. Jumlah pembayaran bagi pendaftaran badan sukan adalah RM50.
- 2. Pengguna yang telah membeli wang pos boleh memasukkan nombor wang pos pada ruangan disediakan dan hantar.
- 3. Bagi yang ingin melakukan pembayaran kemudian, pembayaran boleh dilakukan dengan cara berikut:

|                                                                                                    |           | 🖍 Pendaftara<br>📰 Status Pen                                               | n Bad<br>Idaftar | an Sukan<br>an                                                        |   |
|----------------------------------------------------------------------------------------------------|-----------|----------------------------------------------------------------------------|------------------|-----------------------------------------------------------------------|---|
| Klik untu<br>semak st                                                                                                    | k<br>atus | Portlet 1                                                                  |                  |                                                                       |   |
|                                                                                                    |           | Portlet 2                                                                  |                  |                                                                       |   |
|                                                                                                    |           |                                                                            |                  |                                                                       |   |
| enarai Permohonan Pendaftaran                                                                                                    | 1         | Senarai Permohonan Pembubaran                                              | 0                | Senarai Rayuan Penolakan                                              | C |
| marai Permohonan Pendaftaran<br>mbayaran : 1                                                                                      | 1         | Senarai Permohonan Pembubaran                                              | 0                | Senarai Rayuan Penolakan                                              | C |
| enarai Permohonan Pendaftaran<br>mbayaran : 1<br>Juluskan : <b>0</b>                                                              | 1         | Senarai Permohonan Pembubaran<br>Diluluskan : 0                            | 0                | Senarai Rayuan Penolakan<br>Diluluskan : 0                            | C |
| enarai Permohonan Pendaftaran<br>mbayaran : 1<br>Iuluskan : 0<br>tolak : 0                                                        | 1         | Senarai Permohonan Pembubaran<br>Diluluskan : 0<br>Ditolak : 0             | 0                | Senarai Rayuan Penolakan<br>Diluluskan : 0<br>Ditolak : 0             | C |
| marai Permohonan Pendaftaran<br>mbayaran : 1<br>uluskan : 0<br>tolak : 0<br>Q. Papar                                              | 1         | Senarai Permohonan Pembubaran<br>Diluluskan : 0<br>Ditolak : 0<br>Q. Papar | 0                | Senarai Rayuan Penolakan<br>Diluluskan : 0<br>Ditolak : 0<br>Q. Papar | C |
| enarai Permohonan Pendaftaran<br>embayaran : 1<br>iluluskan : 0<br>itolak : 0<br>Q. Papar                                         | 1         | Senarai Permohonan Pembubaran<br>Diluluskan : 0<br>Ditolak : 0<br>Q Papar  | 0                | Senarai Rayuan Penolakan<br>Diluluskan : 0<br>Ditolak : 0<br>Q. Papar |   |
| Senarai Permohonan Pendaftaran<br>Tembayaran : 1<br>Muluskan : 0<br>Mitolak : 0<br>Q Papar<br>Klik disini<br>atus Persatuan Sukan | 1         | Senarai Permohonan Pembubaran<br>Diluluskan : 0<br>Ditolak : 0<br>Q Papar  | 0                | Senarai Rayuan Penolakan<br>Diluluskan : 0<br>Ditolak : 0<br>Q Papar  |   |

a. Terus ke menu Badan Sukan.

- b. Klik pada butang papar.
- c. Senarai persatuan akan dipaparkan.

| Sena   | rai Proses Pendaftaran                                      |                        |                         |                         |          |   |
|--------|-------------------------------------------------------------|------------------------|-------------------------|-------------------------|----------|---|
| # 🔺    | Nama Badan Sukan 🗍                                          | Tarikh<br>Permohonan 🔶 | Status<br>Pendaftaran 🕴 | Tarikh<br>Lulus/Tolak ∲ | Tindakan | ÷ |
| 1.     | PERSATUAN BILLIARD DAN SNUKER WILAYAH PERSEKUTUAN PUTRAJAYA | 19-03-2019             | Pembayaran              |                         | Bayar    |   |
| Dipapa | kan 1 - 1 drpd. 1 rekod                                     | Kembali                |                         |                         |          |   |

- d. Pada ruangan tindakan, klik "Bayar" untuk meneruskan pembayaran.
- e. Skrin akan tertera seperti di bawah.

| Pembayaran                                                                                                    |
|----------------------------------------------------------------------------------------------------|
| <mark>Makluman Penting</mark><br>Sila pastikan nombor wang pos yang dimasukkan adalah betul sebelum dihantar.                                                                                                    |
| Jumlah Bayaran Proses Pendaftaran : RM50                                                                                                    |
| Nombor Wang Pos :                                                                                                    |
| Sila sediakan wang pos berjumlah RM50.00 dan hantarkan kepada alamat berikut. Kemudian, isikan butiran wang pos yang diperlukan di bawah.<br>Pejabat Pesuruhjaya Sukan Malaysia<br>Aras 2, Gimnasium 3,<br>Kuala Lumpur Sports City,<br>57000 Seri Petaling<br>Wilayah Persekutuan Kuala Lumpur. |
| 🖹 Hantar                                                                                                    |

f. Masukkan nombor wang pos dan hantar.

## 5.0 Pendaftaran Setiausaha sedia ada

Setiausaha yang telah mempunyai badan sukan yang telah didaftarkan perlu mendaftar semula sebagai pengguna sistem sebelum dibenarkan mencapai Sistem eROSA.

| 🔗 Log Masuk 🛛 💄 Daftar Pengguna |                           |
|---------------------------------|---------------------------|
|                                 |                           |
| Daftar Pengguna Baru            |                           |
| Tujuan :                        | Sila Pilih 🔻              |
| Nama Penuh:                     |                           |
| No Kad Pengenalan:              | * cth: 790302056654       |
| Katalaluan:                     | · ·                       |
| Emel:                           | * cth:yourname@domain.com |
| No. Tel. Bimbit:                | cth: 0123456789           |
| No. Tel. Pejabat:               | cth: 0388873009           |
|                                 | code:                     |
|                                 | 🖺 Daftar                  |

- 1. Pastikan anda adalah setiausaha bagi Badan Sukan, daftarkan maklumat yang diperlukan.
- 2. Sistem akan mengenalpasti Nombor kad pengenalan setiausaha yang didaftarkan.
- 3. Setelah selesai daftar pengguna, log masuk ke dalam sistem.

|             | Badan Sukan <del>-</del>                                                                   |
|-------------|--------------------------------------------------------------------------------------------|
| Klik disini | <ul> <li>Pendaftaran Badan Sukan</li> <li>Status Pendaftaran</li> <li>Portlet 1</li> </ul> |
|             | Portlet 2                                                                                  |

4. Senarai Badan Sukan akan dipaparkan seperti dibawah.

| Senarai Permohonan Pendaftaran          | 1 | Senarai Permohonan Pembubaran | 0 | Senarai Rayuan Per    | nolakan  | 0 |
|-----------------------------------------|---|-------------------------------|---|-----------------------|----------|---|
| Diluluskan : 1                          |   | Diluluskan : 0                |   | Diluluskan : <b>0</b> |          |   |
| Ditolak : 0                             |   | Ditolak : 0                   |   | Ditolak : 0           |          |   |
| Q Papar                                 |   | Q Papar                       |   | Q Papar               |          |   |
| tatus Persatuan Sukan                   |   |                               |   |                       |          |   |
|                                         |   |                               |   |                       |          |   |
| . · · · · · · · · · · · · · · · · · · · |   | Nama Badan Sukan              |   | À                     | Tindakan |   |

5. Jika tiada senarai Badan Sukan sedia ada dipaparkan, pengguna perlu menghubungi pentadbir untuk menetaptan semula No. Kad Pengenalan pengguna sebagai setiausaha.

### 6.0 Status Pendaftaran

Pengguna yang telah menghantar permohonan pendaftaran badan sukan boleh menyemak status bagi proses permohonan di menu "Status Pendaftaran".

|             | Badan Sukan <del>-</del>                   |
|-------------|--------------------------------------------|
|             | Pendaftaran Badan Sukan Status Pendaftaran |
| Klik disini | Portlet 1                                  |
|             | Portlet 2                                  |

| Senarai Permohonan Pendaftaran | 1    | Senarai Permohonan Pembubaran | 0 | Senarai Rayuan Penolakan | 0 |
|--------------------------------|------|-------------------------------|---|--------------------------|---|
| Semakan Pegawai Proses : 1     |      |                               |   |                          |   |
| Diluluskan : 0                 |      | Diluluskan : 0                |   | Diluluskan : 0           |   |
| Ditolak : 0                    |      | Ditolak : 0                   |   | Ditolak : 0              |   |
| Q Papar                        |      | Q Papar                       |   | Q Papar                  |   |
|                                |      |                               |   |                          |   |
| Klik disini                    |      |                               |   |                          |   |
| tatus Persatuan Sukan          |      |                               |   |                          |   |
| *                              | Nama | Badan Sukan                   | ¢ | Tindakan                 |   |
|                                |      |                               |   |                          |   |

1. Paparan dashboard pengguna dipaparkan seperti diatas. Status bagi pendaftaran boleh dilihat dengan klik pada butang "Papar".

| Sena    | rai Proses Pendaftaran                               |                        |                           |                         |          |
|---------|------------------------------------------------------|------------------------|---------------------------|-------------------------|----------|
| # 🔺     | Nama Badan Sukan 🛓                                   | Tarikh<br>Permohonan 🍦 | Status Pendaftaran 🍦      | Tarikh<br>Lulus/Tolak ♦ | Tindakan |
| 1.      | PERSATUAN SUKAN AIR ( WATER SPORTS ) NEGERI SEMBILAN | 04-03-2019             | Semakan Pegawai<br>Proses |                         |          |
| Dipapai | kan <b>1</b> - <b>1</b> drpd. 1 rekod                | Kembali                |                           |                         |          |

2. Status pendaftaran badan sukan akan dipaparkan seperti diatas.

# 7.0 Kuiri

Permohonan pendaftaran badan sukan yang dikuiri perlu dijawab dalam tempoh 45 hari dari tarikh dikuiri, emel pemakluman akan dihantar ke alamat emel badan sukan yang didaftarkan. Jika kuiri tidak dijawab dalam tempoh 45 hari, permohonan akan terbatal. Untuk menyemak dan mengemaskini kuiri, pengguna boleh log masuk ke sistem eRosa dan semak di menu "Status Pendaftaran".

| 🖍 Pendaftaran Badan Sukan<br>🗉 Status Pendaftaran |                                                          |
|---------------------------------------------------|----------------------------------------------------------|
| tlet 1                                            |                                                          |
| tlet 2                                            |                                                          |
|                                                   | Pendaftaran Badan Sukan Status Pendaftaran tlet 1 tlet 2 |

| Senarai Permotonan Pendaftaran | 1 | Senarai Permohonan Pembubaran | 0           | Senarai Rayuan Penolakan | 0 |
|--------------------------------|---|-------------------------------|-------------|--------------------------|---|
| Dikuiri : 1                    |   |                               |             |                          |   |
| Diluluskan : 0<br>Ditolak : 0  |   | Diluluskan : <b>O</b>         |             | Diluluskan : 0           |   |
|                                |   | Ditolak : 0                   | Ditolak : 0 |                          |   |
| Q Papar                        |   | Q Papar                       |             | Q Papar                  |   |
|                                |   |                               |             |                          |   |
|                                |   |                               |             |                          |   |
|                                |   |                               |             |                          |   |

- 1. Permohonan yang dikuiri akan tertera pada kotak Senarai Permohonan Pendaftaran.
- 2. Klik "Papar" dan pada senarai badan sukan, klik pada Semak Kuiri untuk kemaskini kuiri.

| ¥ 🔺 | Nama Badan Sukan                                     | ÷ | Tarikh Permohonan | Status Pendaftaran | Tarikh Lulus/Tolak | Tindakan    |
|-----|------------------------------------------------------|---|-------------------|--------------------|--------------------|-------------|
|     | PERSATUAN SUKAN AIR ( WATER SPORTS ) NEGERI SEMBILAN |   | 04-03-2019        | Dikuiri            |                    | Semak Kuiri |

| Bil | Perkara Dikuiri               | ≑ Kuiri                      | ÷ | Tarikh Dikuiri | Pegawai Kuiri                                     | Tindakan |
|-----|-------------------------------|------------------------------|---|----------------|---------------------------------------------------|----------|
| 1.  | Alamat Berdaftar              | Alamat tidak lengkap         |   | 19-03-2019     | HASLI IZWAN BIN AMIR HASAN<br>-Pegawai Proses(P)1 | Kemaskin |
| 2.  | Korum Mesyuarat Agung Tahunan | korum mesyuarat tidak setara |   | 19-03-2019     | HASLI IZWAN BIN AMIR HASAN<br>-Pegawai Proses(P)1 | Kemaskin |
| pap | arkan 1 - 2 drpd. 2 rekod     |                              |   |                |                                                   |          |

- 3. Senarai kuiri perlu lengkap dikemaksini sebelum dihantar. Butang "Hantar" hanya aktif jika kesemua kuiri telah selesai dikemaskini.
- 4. Klik Hantar setelah selesai.

# 8.0 Permohonan Lulus

Permohonan pendaftaran badan sukan yang telah diluluskan akan dimaklumkan melalui emel dan boleh disemak di dalam sistem.

|             | Badan Sukan <del>-</del>                               |
|-------------|--------------------------------------------------------|
| Klik disini | Pendaftaran Badan Sukan  Status Pendaftaran  Portlet 1 |
|             | Portlet 2                                              |
|             |                                                        |

1. Semakan boleh dilakukan dengan terus ke menu "Status Pendaftaran".

| Senarai Permohonan Pendaftaran                                                           | 1 Senarai Permohonan Pembubaran | 0              | Senarai Rayuan Pen | olakan   | • |
|------------------------------------------------------------------------------------------|---------------------------------|----------------|--------------------|----------|---|
|                                                                                          |                                 |                |                    |          | 0 |
| 1                                                                                        |                                 |                |                    |          |   |
| Diluluskan : 1                                                                           | Diluluskan : 0                  | Diluluskan : 0 |                    |          |   |
| Ditolak : 0                                                                              | Ditolak : 0                     | Ditolak : 0    |                    |          |   |
| Q Papar                                                                                  | Q Papar                         |                | Q Papar            |          |   |
| atus Persatuan Sukan Bad                                                                 | dan Sukan                       |                |                    |          |   |
| E .                                                                                      | Nama Badan Sukan                |                | \$                 | Tindakan |   |
| 1. PERSATUAN SUKAN AIR ( WATER SPORTS ) NEGERI SEMBILAN telah DILULUSKAN pada 04-03-2019 |                                 |                |                    | 0000     | - |

2. Pengguna boleh melihat status badan sukan dan juga boleh mencetak dukumen berkaitan di ruangan tindakan.